# INSTRUCTIONS FOR VIEWING AND UPDATING PERSONAL INFORMATION

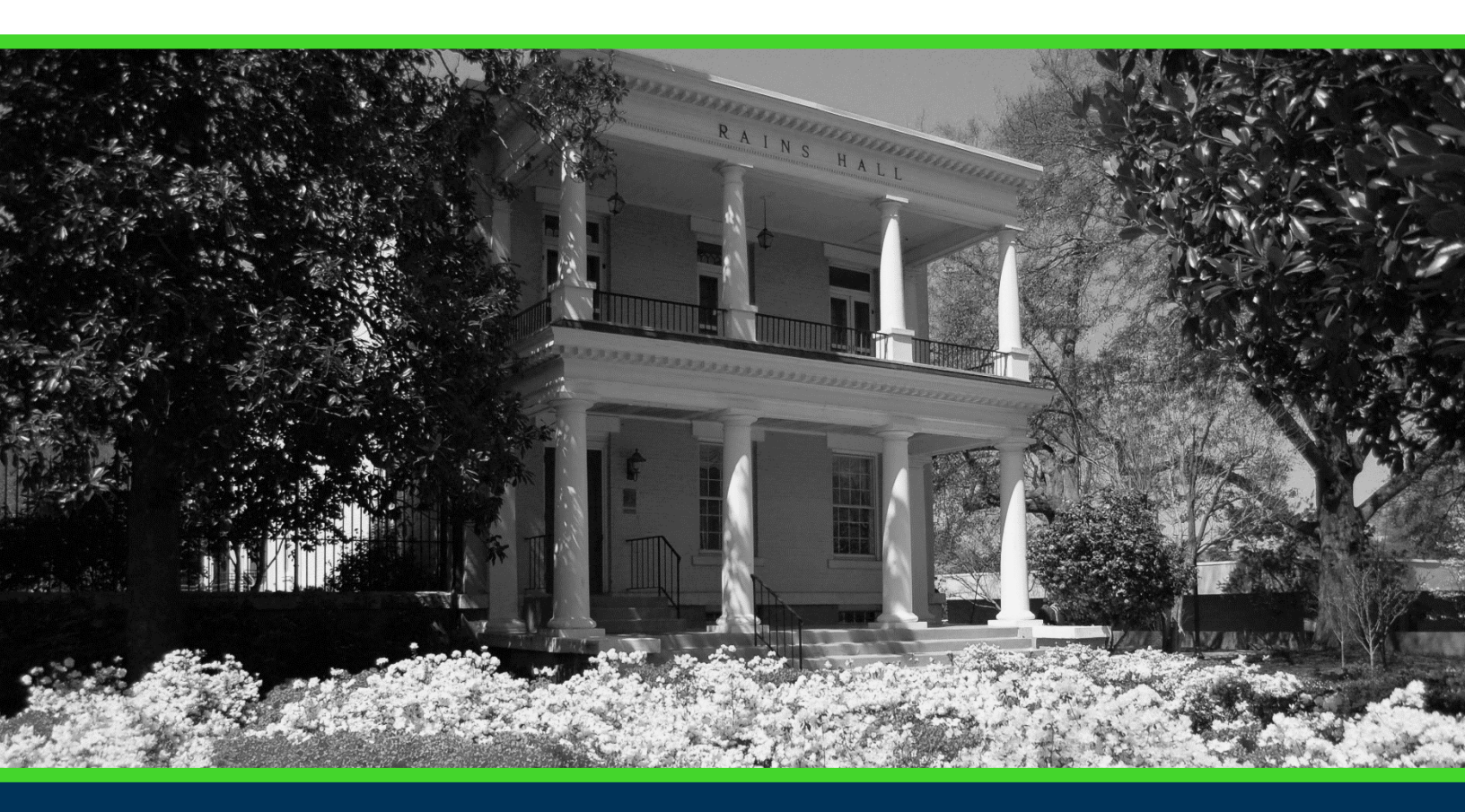

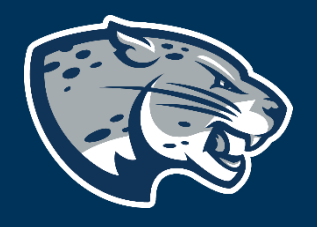

# OFFICE OF THE REGISTRAR USER INSTRUCTIONS

# **TABLE OF CONTENTS**

| PROCESS              | 2 |
|----------------------|---|
| INSTRUCTIONS         | 2 |
| Personal Information | 2 |
| Phone Number         | 3 |
| Address              | 4 |
| Emergency Contact    | 4 |
| CONTACT              | 2 |

# **PROCESS**

These instructions are used to assist students in navigating through POUNCE to view and/or update personal information.

## **INSTRUCTIONS**

1. Login to <u>https://pounce.augusta.edu</u>.

### **PERSONAL INFORMATION**

2. Select "Personal Information".

| Student Registration Financi                                                                                                    | al Aid Student Account Faculty a                                                                                          | and Advisors                                                                                                    |
|----------------------------------------------------------------------------------------------------|----------------------------------------------------------------------------------------------------|----------------------------------------------------------------------------------------------------|
| Student                                                                                                    |                                                                                                    |                                                                                                    |
| Enrollment Certification - myHub<br>Obtain enrollment certification and more at<br>the National Student Clearinghouse myHub<br>portal. | JagTrax for Students<br>View and plan your degree progress.                                                               | Parking Registration & Permit<br>Payment<br>Choose a permit and pay for your permit here<br>each semester.       |
| Personal Information<br>Update addresses, contact information or<br>marital status.                                                    | <b>Request Official Transcripts</b><br>Transcripts requested in POUNCE are sent<br>standard mail, and there is no charge. | <b>Review Action Items</b><br>Review items that need your attention. Some<br>of these may prohibit registration. |
| Student Health Insurance Waiver<br>This is only for students who are included in<br>student health insurance enrollment.               | Student Immunization Information<br>Enter and submit immunization information.                                            | View Grades<br>View grades by term and level, or across<br>terms, or across levels.                              |
| View Status of Transcript Requests View order date of transcripts.                                                                     | View Unofficial Academic Transcript<br>View your Unofficial Academic Transcript                                           |                                                                                                    |

You can view, edit, or add new phone numbers, addresses, or emergency contacts.

# **INSTRUCTIONS FOR VIEWING PERSONAL INFORMATION**

| Personal Information |                                                                   |                              |                             |
|----------------------|-------------------------------------------------------------------|------------------------------|-----------------------------|
|                      | Personal Details<br>First Name                                    | Midde Name                   | Last Name                   |
|                      | Date of Birth                                                     | Legal Sex                    | Preferred First Name        |
| D Number             | Email<br>University Email Address (Preferred)<br>(Not Updateable) |                              |                             |
|                      | Phone Number                                                      |                              | (+) Add llew                |
| 0                    | Home (Primary)                                                    | Parent Or Guardian (Primary) | Permanent Or Home (Primary) |
|                      |                                                                   |                              |                             |
|                      | Address                                                           |                              | (+) Add New                 |
|                      | Mailing<br>Current                                                | Parents<br>Current           | Permanent<br>Current        |
|                      |                                                                   |                              |                             |
|                      |                                                                   |                              | 0                           |
|                      | Emergency Contact                                                 |                              | (+) Add llew                |
|                      | 1.<br>Phone:<br>Email:                                            |                              |                             |
|                      | 0                                                                 |                              |                             |

3. To edit an existing phone number, address, or emergency contact, click

the pencil icon  $\checkmark$  below the item. To remove the phone number, address, or emergency contact, click the delete icon below the item. To add new phone numbers, addresses, or emergency contacts, click "Add New" to the right of the appropriate section.

#### **Phone Number**

| Add Phone N        | lumber                   |           | > |
|--------------------|--------------------------|-----------|---|
| Phone Type         |                          |           |   |
| Select Phone Type  |                          |           | ~ |
| Phone Number       |                          |           |   |
| Area Code          | Phone Number             | Extension |   |
| nternational Acces | ss Code and Phone Number |           |   |
| International Pho  | ne Number                |           |   |
| Primary            | Unlisted                 |           |   |
|                    |                          |           |   |
|                    | Add                      |           |   |

# **INSTRUCTIONS FOR VIEWING PERSONAL INFORMATION**

#### **Address**

| Type of Address      |   | Valid From           |   | Valid Until          |   |
|----------------------|---|----------------------|---|----------------------|---|
| Select Address Type  | * | MM/dd/yyyy           | ā | MM/dd/yyyy           |   |
| Address Line 1       |   | Address Line 2       |   | Address Line 3       |   |
| Enter Address Line 1 |   | Enter Address Line 2 |   | Enter Address Line 3 |   |
| Address Line 4       |   | City                 | _ | State/Province       |   |
| Enter Address Line 4 |   | Enter City           |   | Select State         | ~ |
| County               |   | Zip/Postal Code      |   | Country              |   |
| Select County        | ~ | Enter Zip Code       | ] | Select Country       | ~ |

#### **Emergency Contact**

| Order                |   |                      |   |                      |
|----------------------|---|----------------------|---|----------------------|
| 2                    | ~ |                      |   |                      |
| First Name           | _ | Middle Name          |   | Last Name            |
| Enter First Name     |   | Enter Middle Name    |   | Enter Last Name      |
| Relationship         |   |                      |   |                      |
| Select Relationship  | ~ |                      |   |                      |
| Phone Number         | _ |                      |   |                      |
| Area Code            |   | Phone Number         |   | Extension            |
| Email                |   |                      |   |                      |
| Enter Email Address  |   |                      |   |                      |
| Address Line 1       |   | Address Line 2       |   | Address Line 3       |
| Enter Address Line 1 |   | Enter Address Line 2 |   | Enter Address Line 3 |
| Address Line 4       |   |                      |   |                      |
| Enter Address Line 4 |   |                      |   |                      |
| City                 |   | State/Province       |   | Zip/Postal Code      |
| Enter City           |   | Select State         | ~ | Enter Zip Code       |
| _                    |   |                      |   |                      |
| Country              |   |                      |   |                      |

# **INSTRUCTIONS FOR VIEWING PERSONAL INFORMATION**

# CONTACT

If you have any additional questions, please contact our office at **registrar@augusta.edu.**